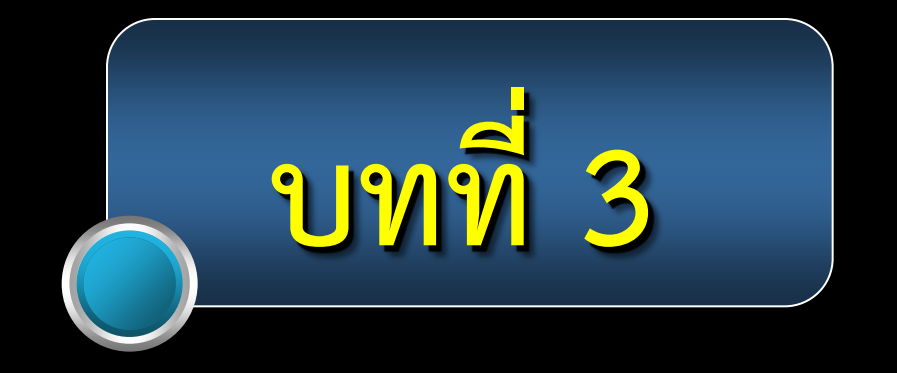

# ระบบปฏิบัติการ Windows 7

#### ระบบปฏิบัติการ Windows 7

พัฒนามาจาก Windows XP เหมาะกับงาน ธุรกิจ และ งานส่วนบุคคล ระบบปฏิบัติการ Windows 7 มีรุ่น (Version) ต่าง ๆ ให้ เลือกใช้ตามความเหมาะสม

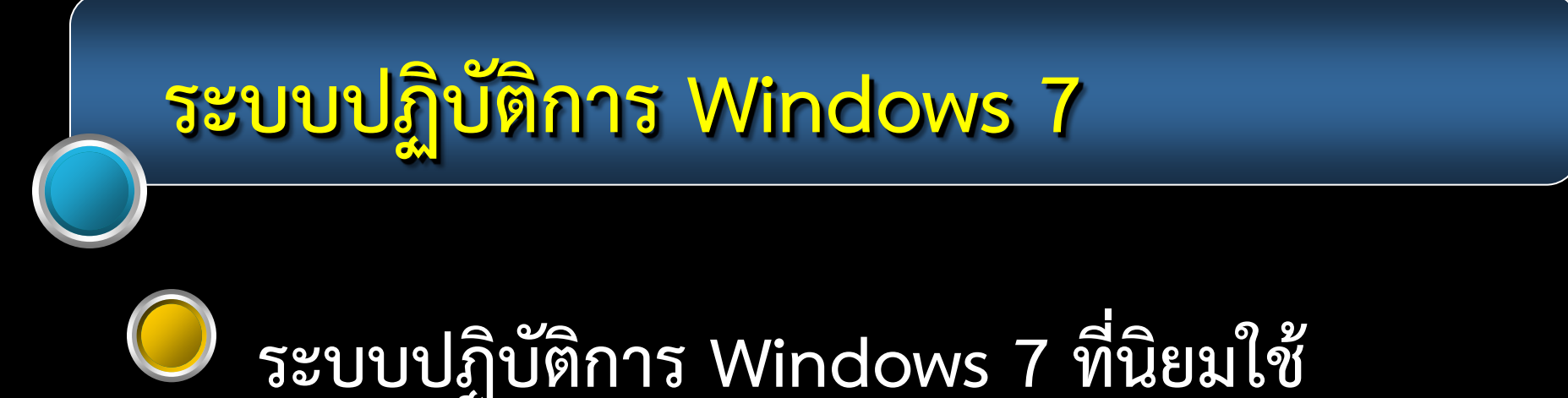

## Version Start เน้นการทำงานด้านระบบเครือข่าย

Version Home premium เน้นด้านบันเทิง Entertainment ดูหนัง ฟังเพลง

### ระบบปฏิบัติการ Windows 7

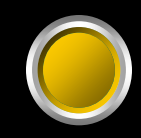

### ระบบปฏิบัติการ Windows 7 ที่นิยมใช้

Version Professional

เน้นการทำงานด้านธุรกิจ และส่วนบุคคล <u>กู้คืนข้อมูลด้วยระบบ Back up</u>

Version Ultimate

คุณสมบัติของทุก version รวมอยู่ในรุ่นนี้

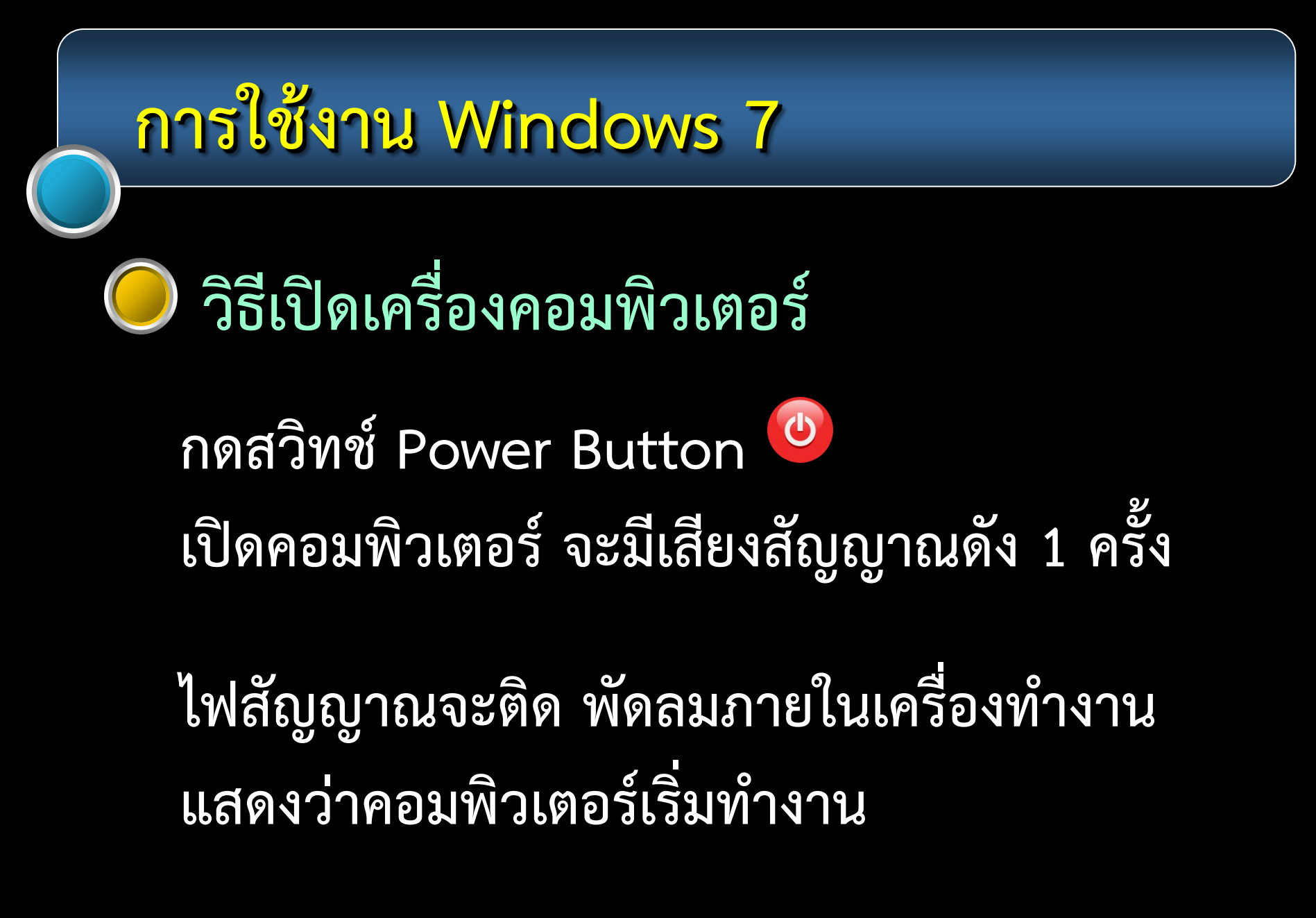

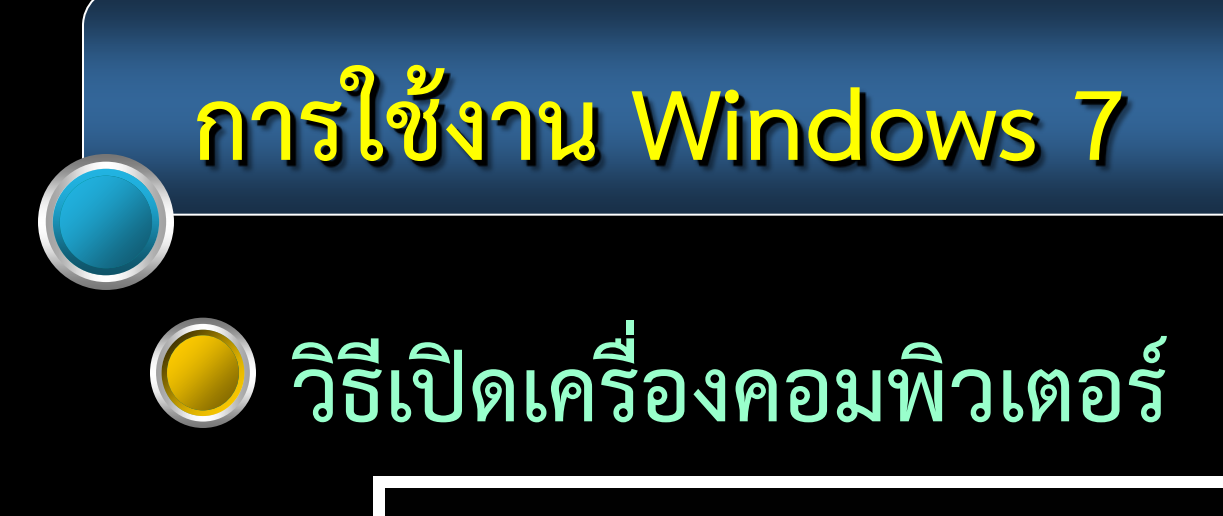

#### หน้าจอการ boot ระบบเริ่มแสดงขึ้น

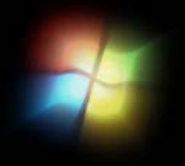

Starting Windows

C Microsoft Corporation

#### วิธีเปิดเครื่องคอมพิวเตอร์

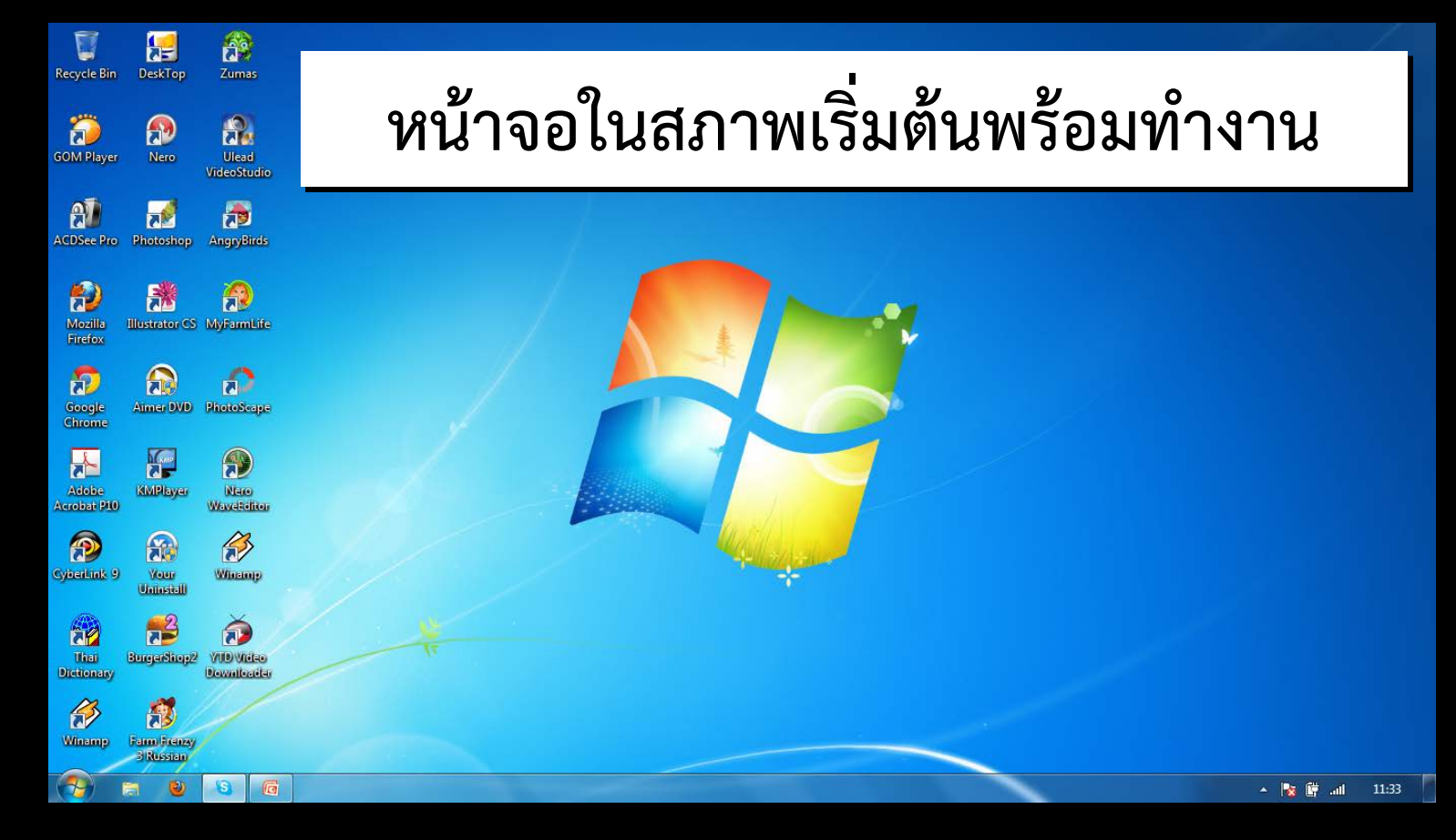

### วิธีปิดเครื่องคอมพิวเตอร์

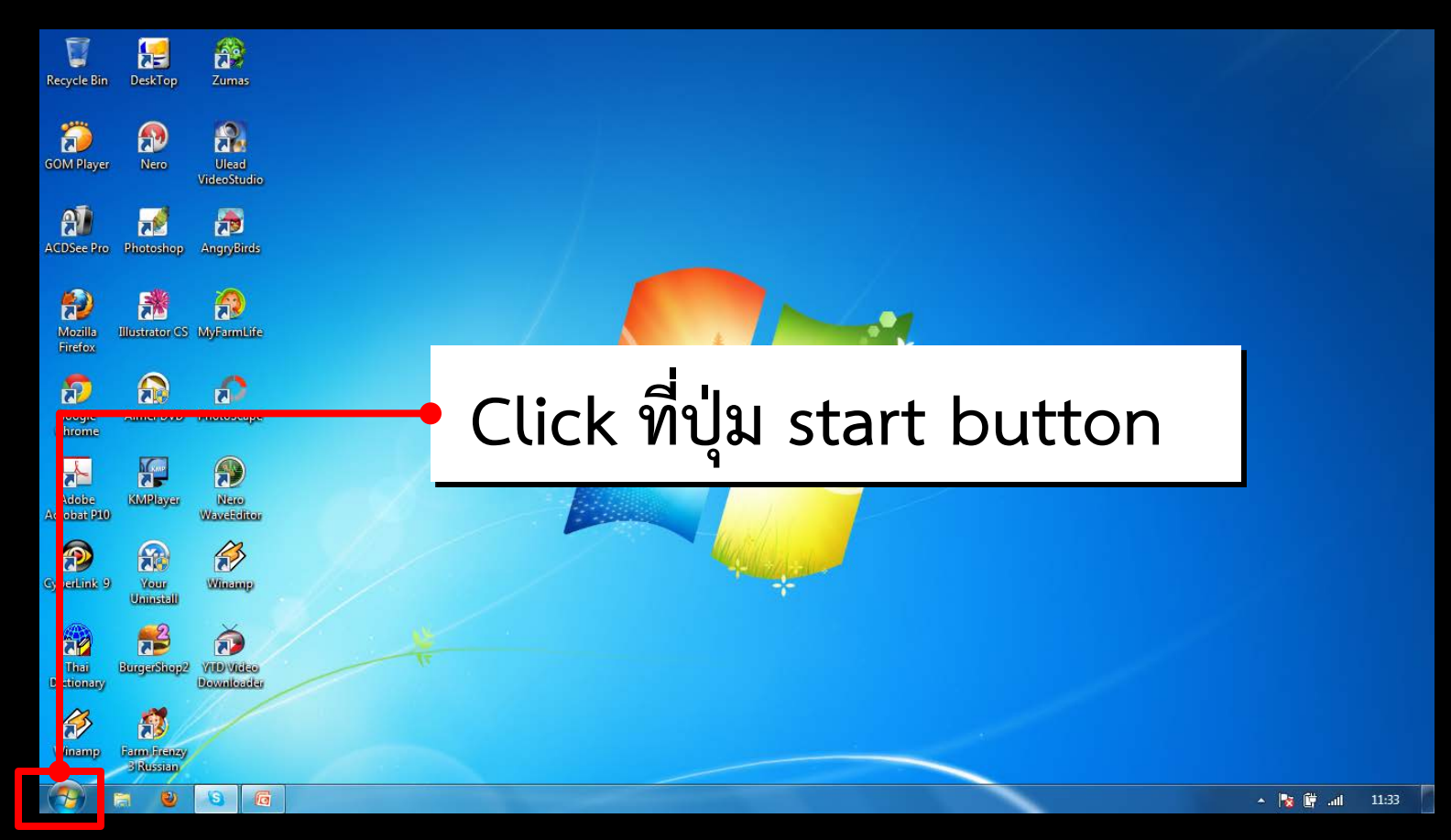

### วิธีปิดเครื่องคอมพิวเตอร์

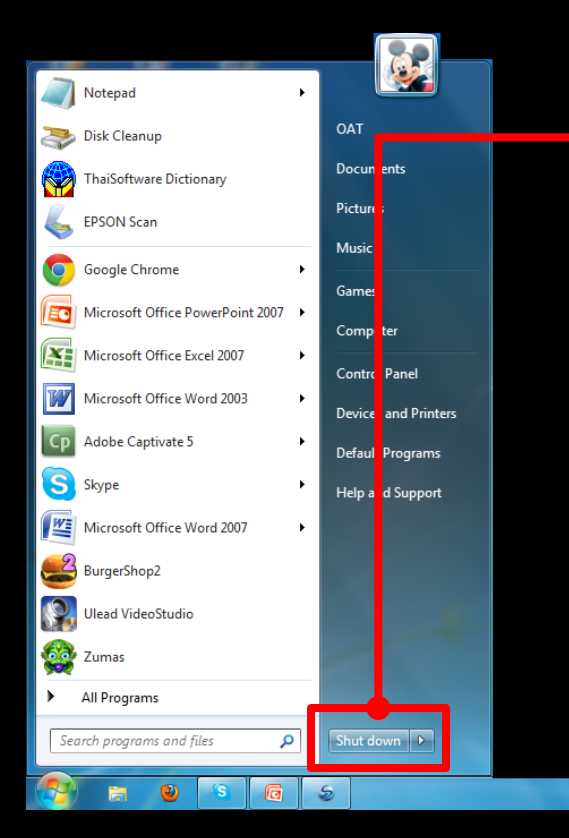

Click ที่ปุ่ม Shut down ปิดทุกระบบของเครื่องคอมพิวเตอร์ <u>เมื่อต้องการเลิกใช้งาน</u>

#### วิธีปิดเครื่องคอมพิวเตอร์

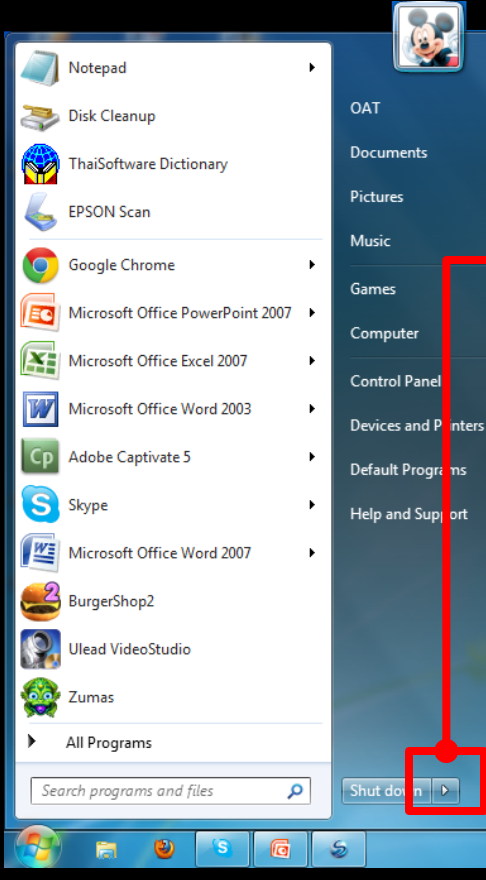

Click ที่ drop down list box ด้านหลังปุ่ม Shut down

#### วิธีปิดเครื่องคอมพิวเตอร์

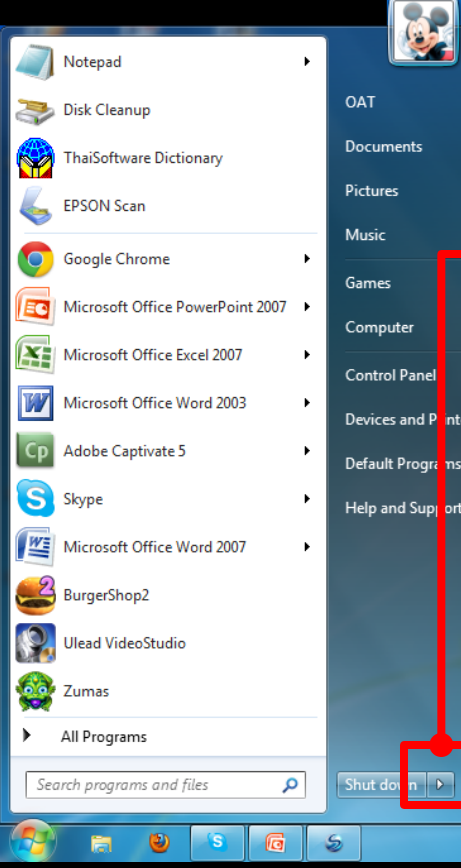

Click ที่ drop down list box ด้านหลังปุ่ม Shut down

จะมีรายการให้เลือกปิด เครื่องคอมพิวเตอร์ตาม ความเหมาะสม คือ

#### วิธีปิดเครื่องคอมพิวเตอร์

Switch user

Log off

Lock

Restart

Sleep

Hibernate

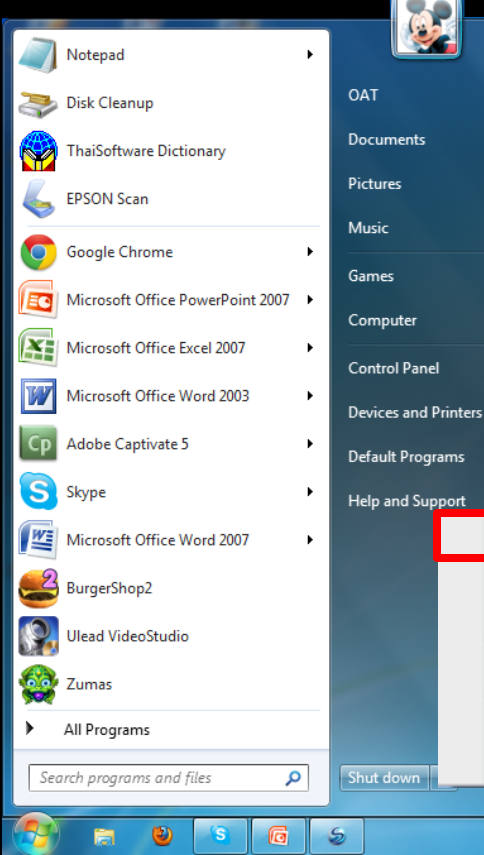

#### Switch user

เลือกเพื่อสลับการทำงาน ของ user อื่นๆ

#### วิธีปิดเครื่องคอมพิวเตอร์

Switch user

Log off

Lock

Restart

Sleep

Hibernate

Log off

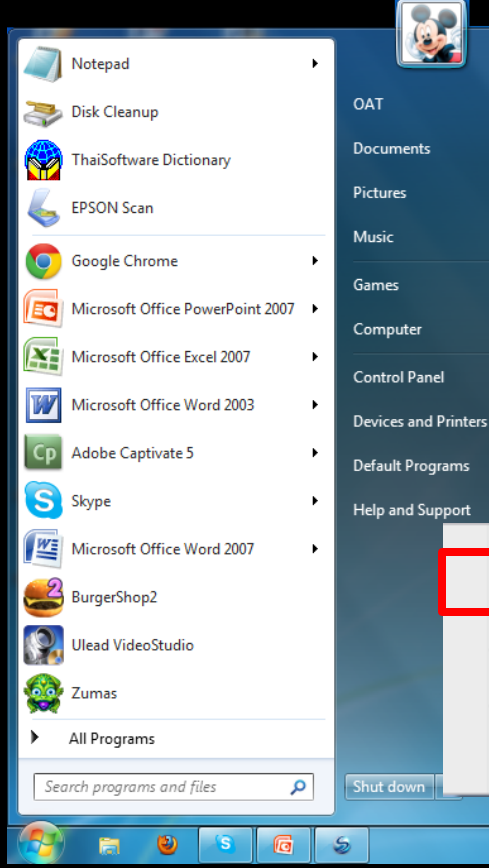

ทุก program จะถูกปิดลง และ เข้าสู่การ log in เข้าใช้ระบบ โดยไม่ต้อง Restart เครื่อง

#### วิธีปิดเครื่องคอมพิวเตอร์

Switch user

.09

Lock

Restart

Sleep

Hibernate

OAT

Documents

Pictures

Music

Games

Computer

Control Panel

**Devices and Printers** 

Default Programs

Help and Support

Shut down

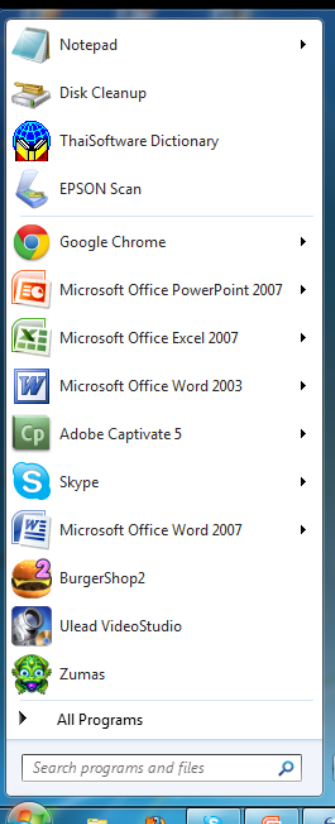

Lock

ทำการ lock เครื่องคอมพิวเตอร์ เมื่อต้องการใช้งาน ให้พิมพ์ password ก็สามารถทำงานได้ทันที

#### วิธีปิดเครื่องคอมพิวเตอร์

Switch user

Log off

Restart

Sleep

Hibernate

Lock

Restart

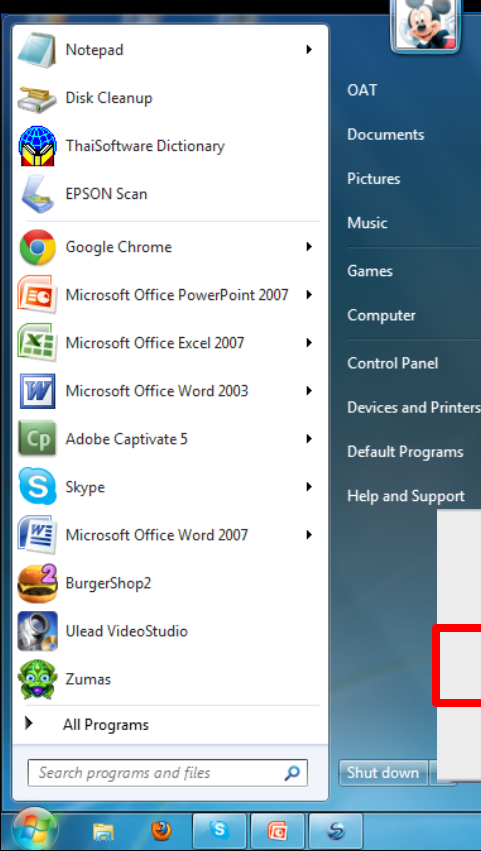

เมื่อติดตั้ง hardware software เพิ่มเติม หรือ เครื่องเริ่มทำงาน ผิดปกติ

#### วิธีปิดเครื่องคอมพิวเตอร์

Switch user

Log off

Restart

Sleep

Hibernate

Lock

Restart

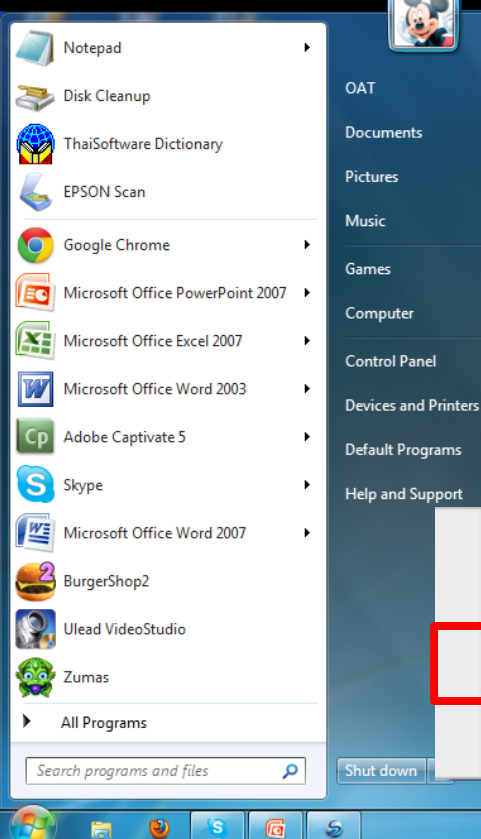

เมื่อติดตั้ง hardware software เพิ่มเติม หรือ เครื่องเริ่มทำงาน ผิดปกติ ปิดทุกระบบลง และทำการ boot ขึ้นมาใหม่ทันที

#### วิธีปิดเครื่องคอมพิวเตอร์

Switch user

Log off

Lock

Resta t

Sleep

Hibernate

Sleep

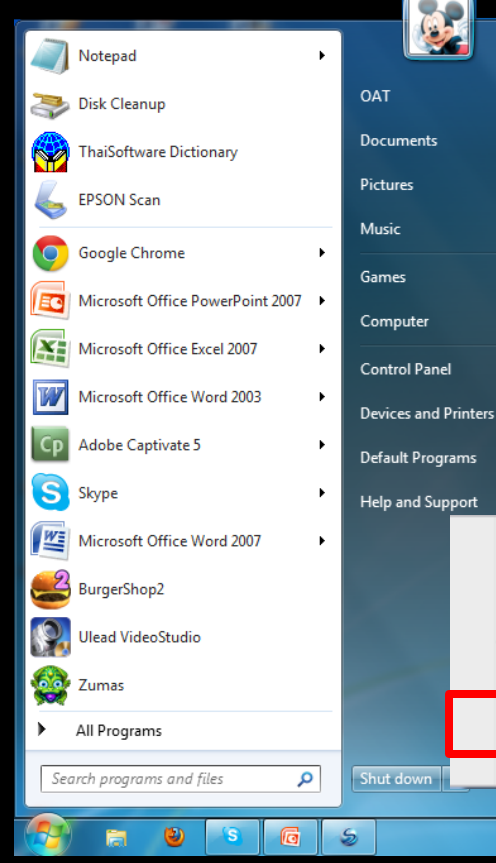

ปิดเครื่องชั่วคราว ระบบจะปิดหน้าจอ หยุดการทำงาน พัดลมของ CPU และแสดงไฟกระพริบ

#### วิธีปิดเครื่องคอมพิวเตอร์

Switch user

Log off

Lock

Resta

Sleep

Hibernate

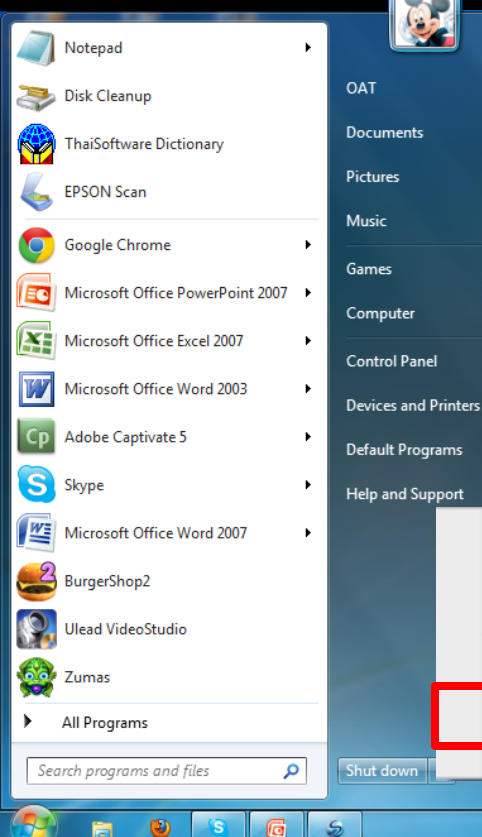

Sleep ปิดเครื่องชั่วคราว ระบบจะปิดหน้าจอ หยุดการทำงาน พัดลมของ CPU และแสดงไฟกระพริบ พิมพ์ปุ่มใดๆ ที่ keyboard ระบบ จะกลับเข้าสู่หน้าจอ Log in

#### วิธีปิดเครื่องคอมพิวเตอร์

Switch user

Log off

Lock

Resta t

Sleep

Hibernate

Hibernate

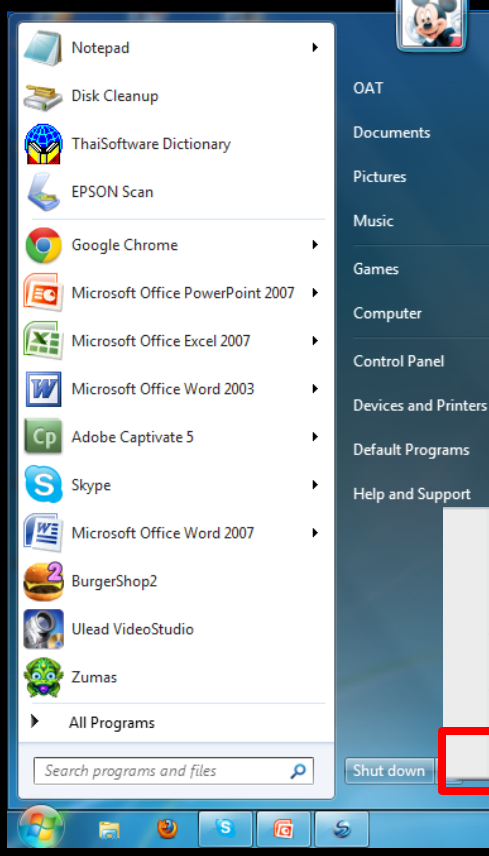

ปิดเครื่องชั่วคราว (ประหยังพลังงาน) ทำงานคล้ายกับ Sleep แต่ประหยัด แบตเตอรี่มากกว่า

#### วิธีปิดเครื่องคอมพิวเตอร์

Switch user

Log off

Lock

Resta t

Sleep

Hibernate

Hibernate

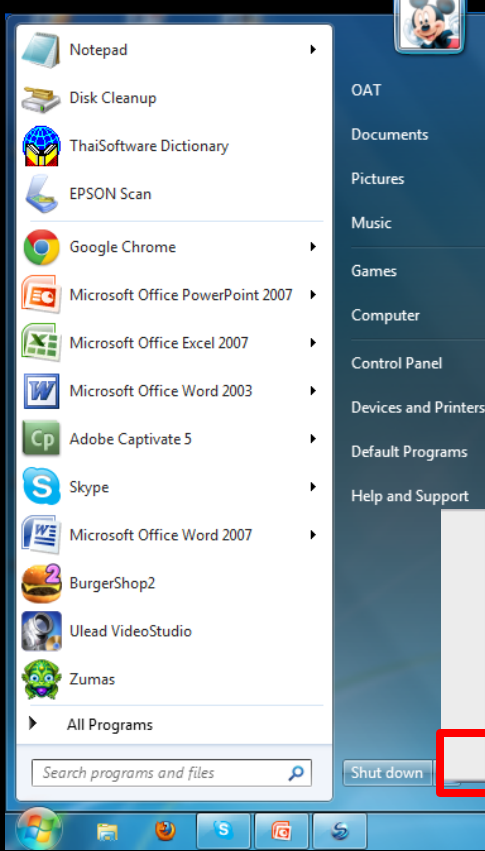

ปิดเครื่องชั่วคราว (ประหยังพลังงาน) ทำงานคล้ายกับ Sleep แต่ประหยัด แบตเตอรี่มากกว่า

และถ้าต้องการกลับมาใช้งานต้อง กดที่ปุ่ม power 🕑 เท่านั้น

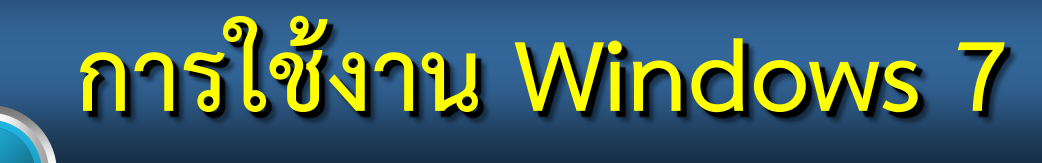

### วิธีการใช้เครื่องชี้ตำแหน่ง (mouse pointer)

โดยปกติจะมีอยู่ 2 ปุ่ม จะใช้ ปุ่มซ้าย เป็นหลัก

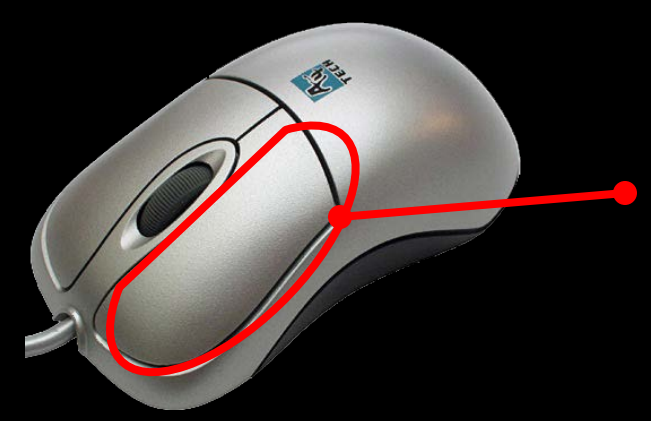

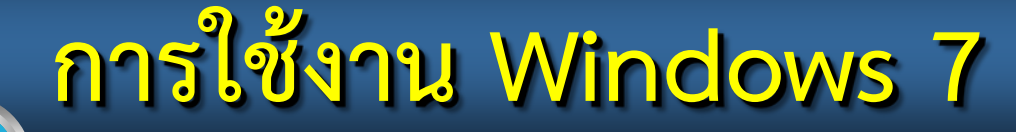

### วิธีการใช้เครื่องชี้ตำแหน่ง (mouse pointer)

โดยปกติจะมีอยู่ 2 ปุ่ม จะใช้ ปุ่มซ้าย เป็นหลัก •ปุ่มขวา จะใช้บางโอกาส

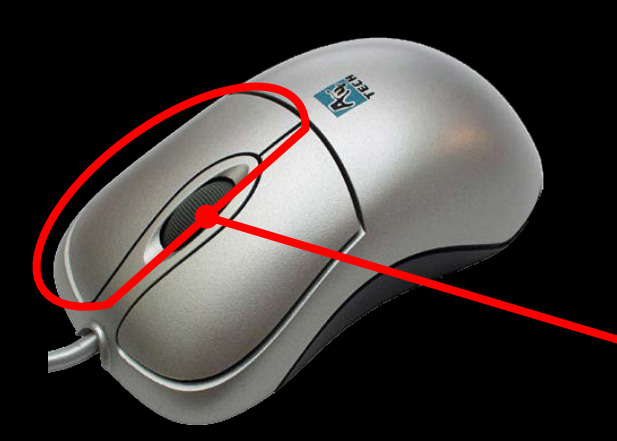

#### ) วิธีการใช้เครื่องชี้ตำแหน่ง (mouse pointer)

โดยปกติจะมีอยู่ 2 ปุ่ม จะใช้ ปุ่มซ้าย เป็นหลัก ปุ่มขวา จะใช้บางโอกาส

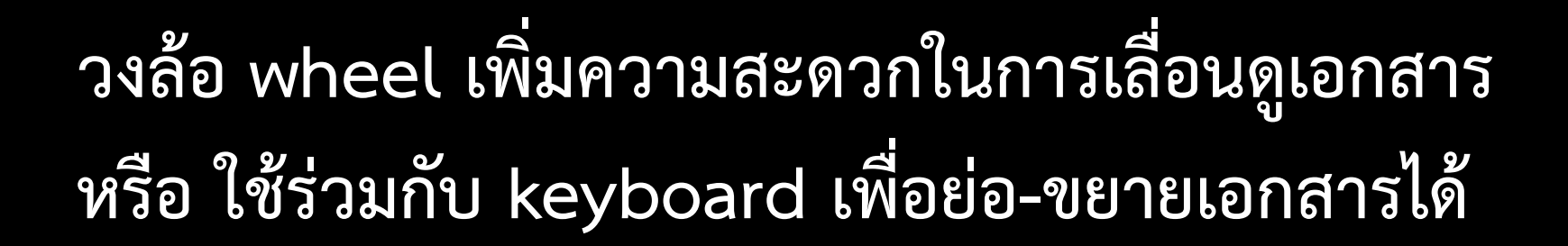

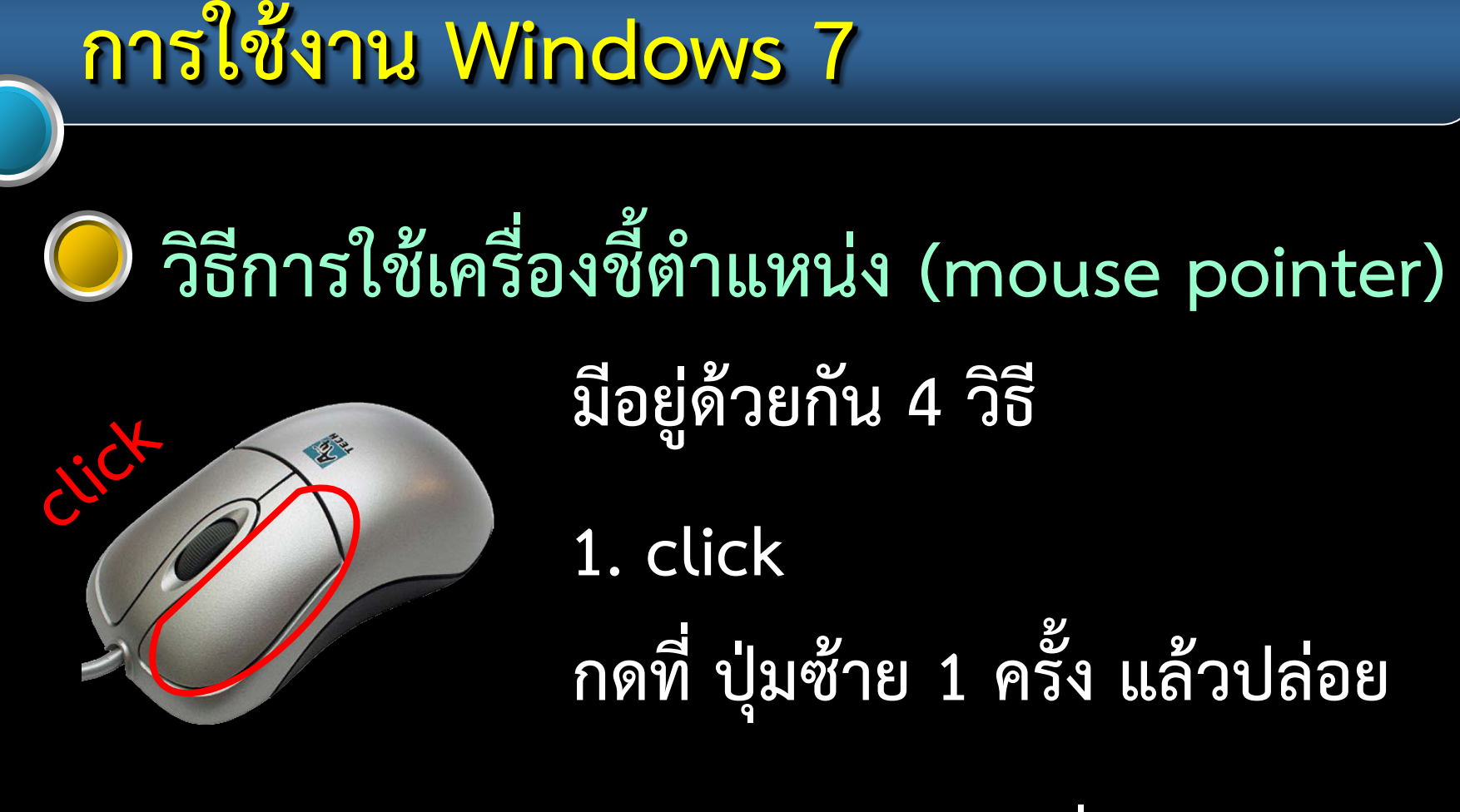

กดปุ่มต่างๆ วางตำแหน่ง Cursor ก่อนที่จะพิมพ์ หรือ ป้อนข้อมูลต่างๆ เป็นต้น

### วิธีการใช้เครื่องชี้ตำแหน่ง (mouse pointer)

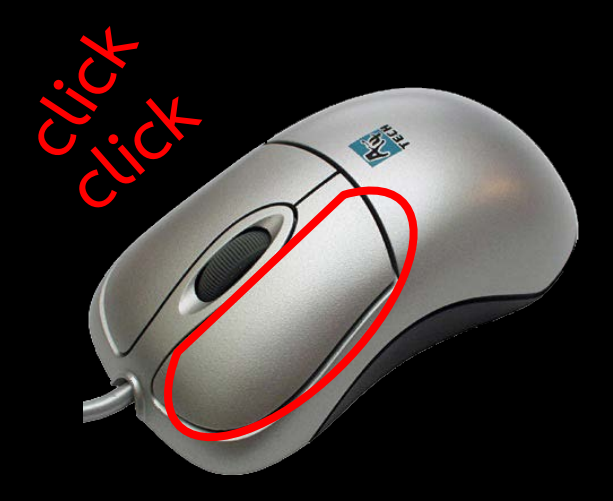

มีอยู่ด้วยกัน 4 วิธี

 2. double click
 กดที่ ปุ่มซ้าย 2 ครั้ง ติดกัน แล้วปล่อย

ใช้เลือกสิ่งใดสิ่งหนึ่ง แล้วให้สิ่งนั้นทำงานต่อทันที่

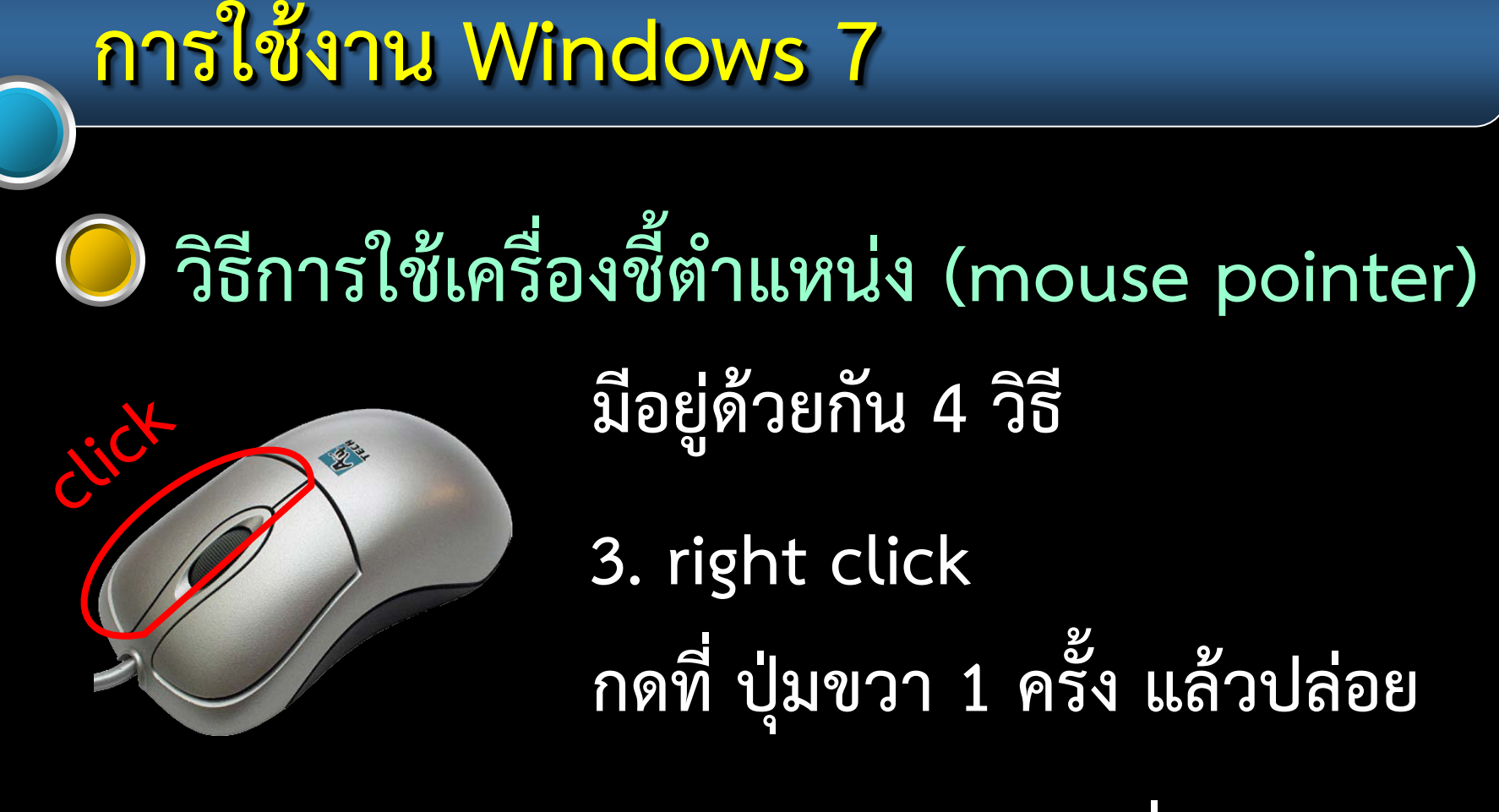

เรียก "รายการลัด Shortcut Menu" ซึ่งจะมี คำสั่งที่บ่อยๆ หรือ เกี่ยวข้องกับสิ่งที่เลือก

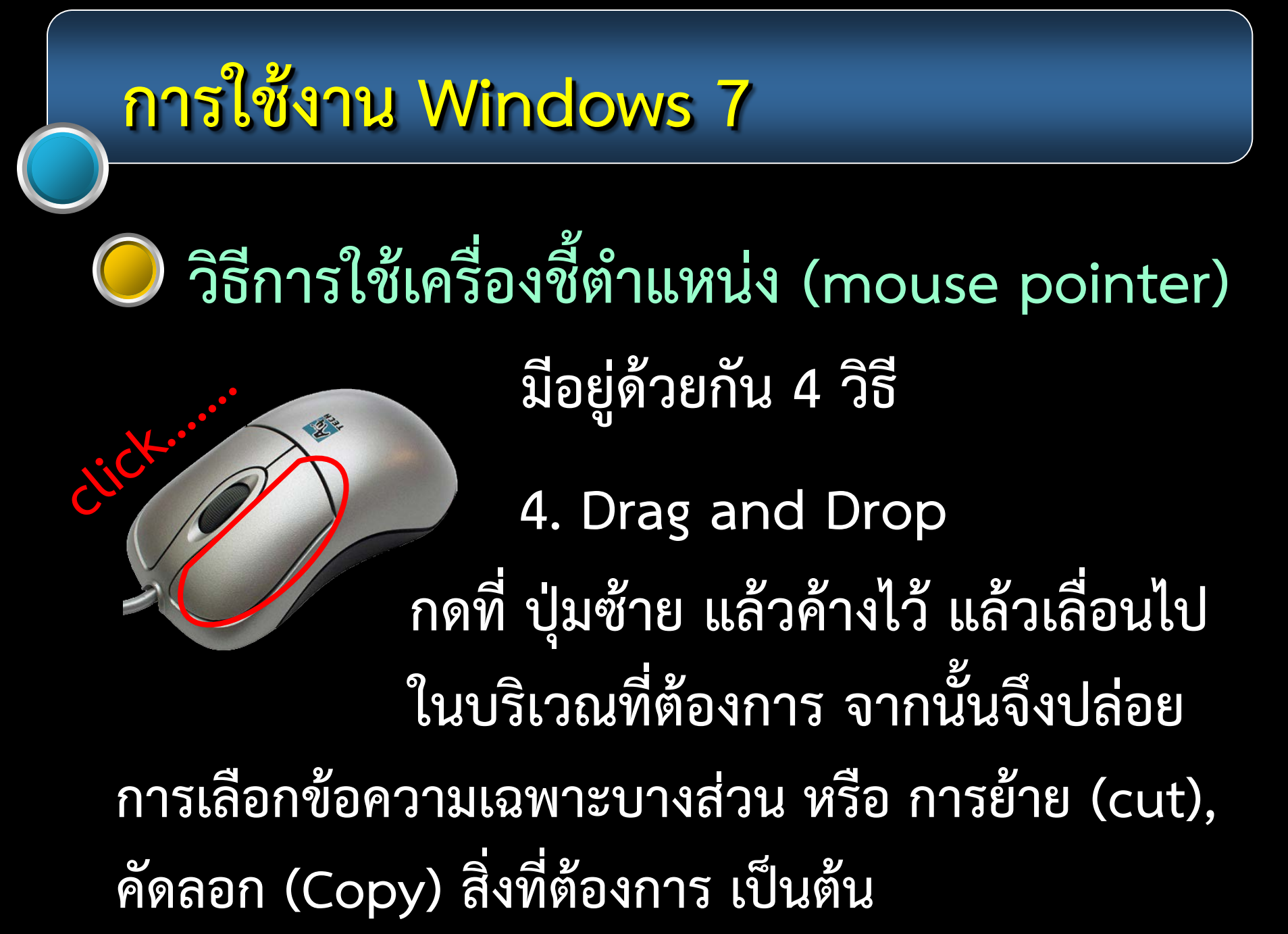

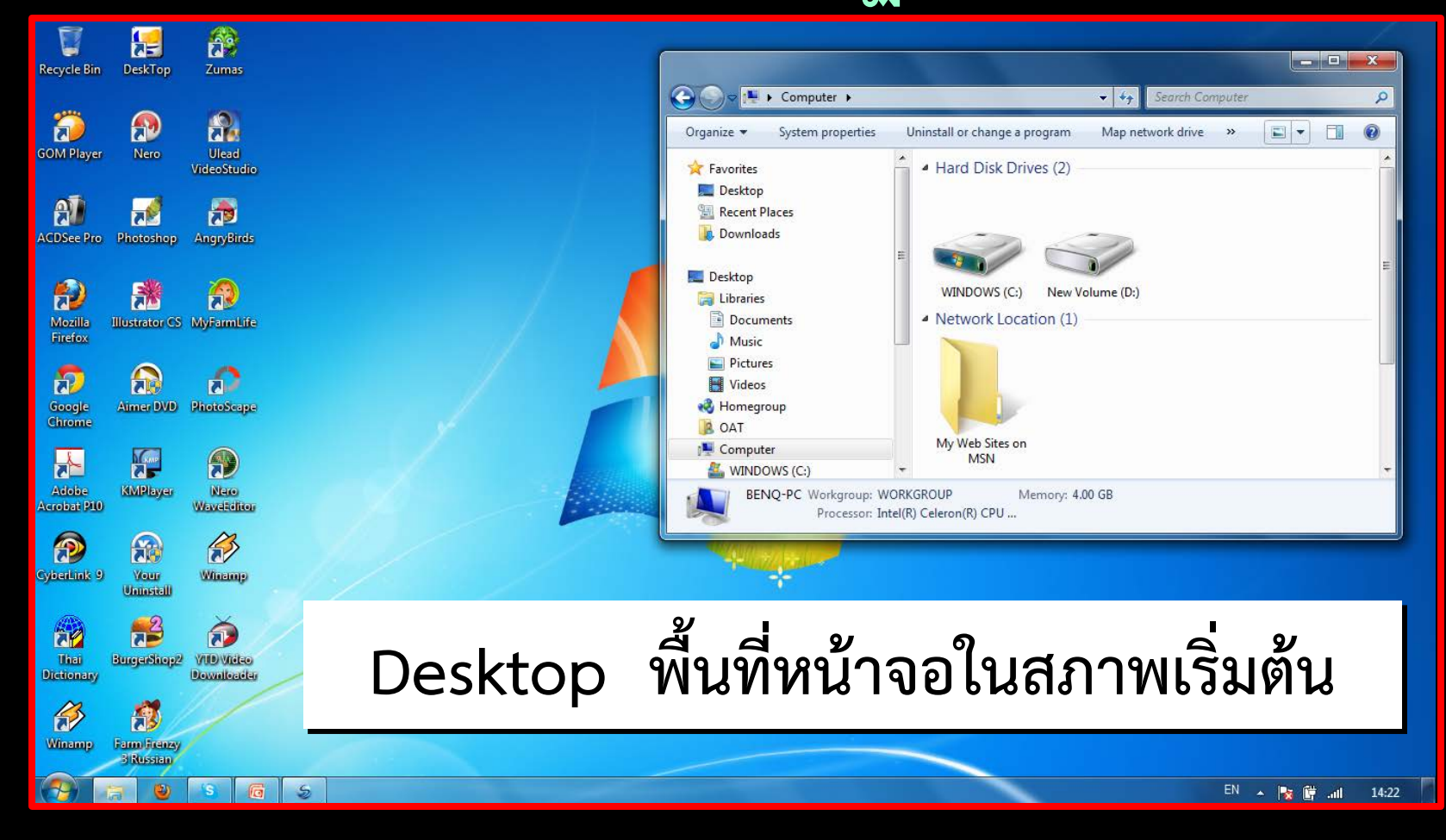

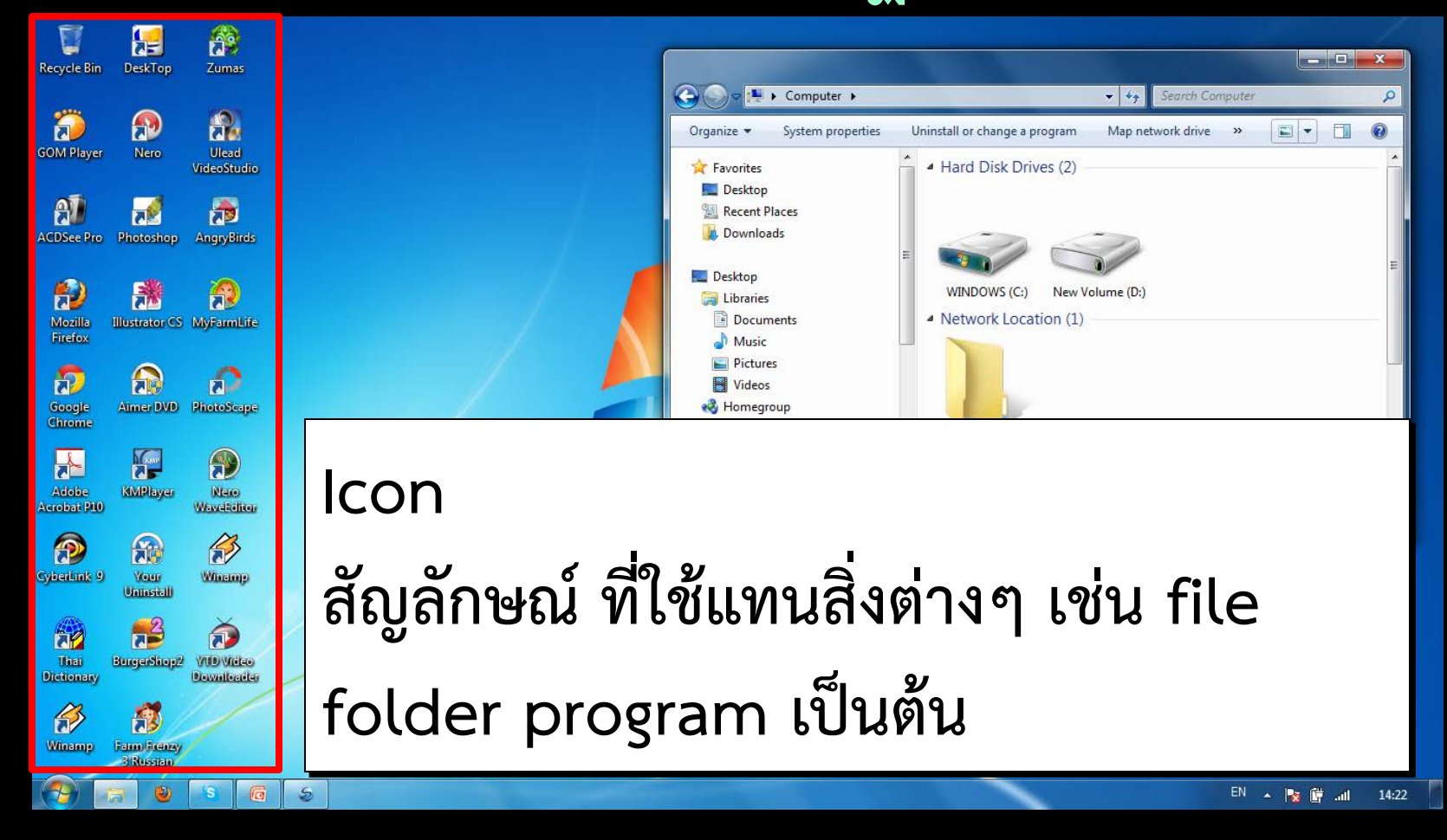

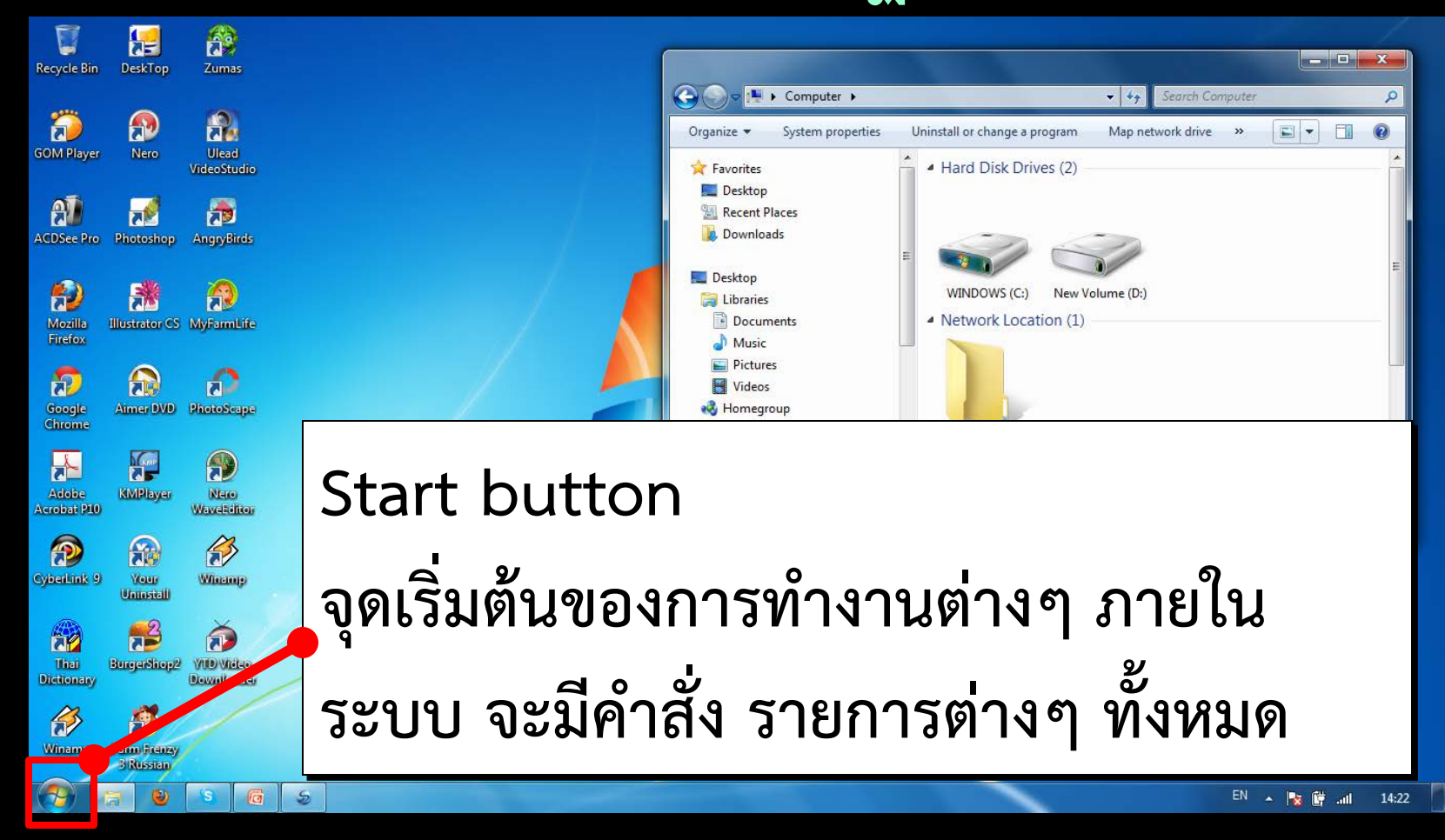

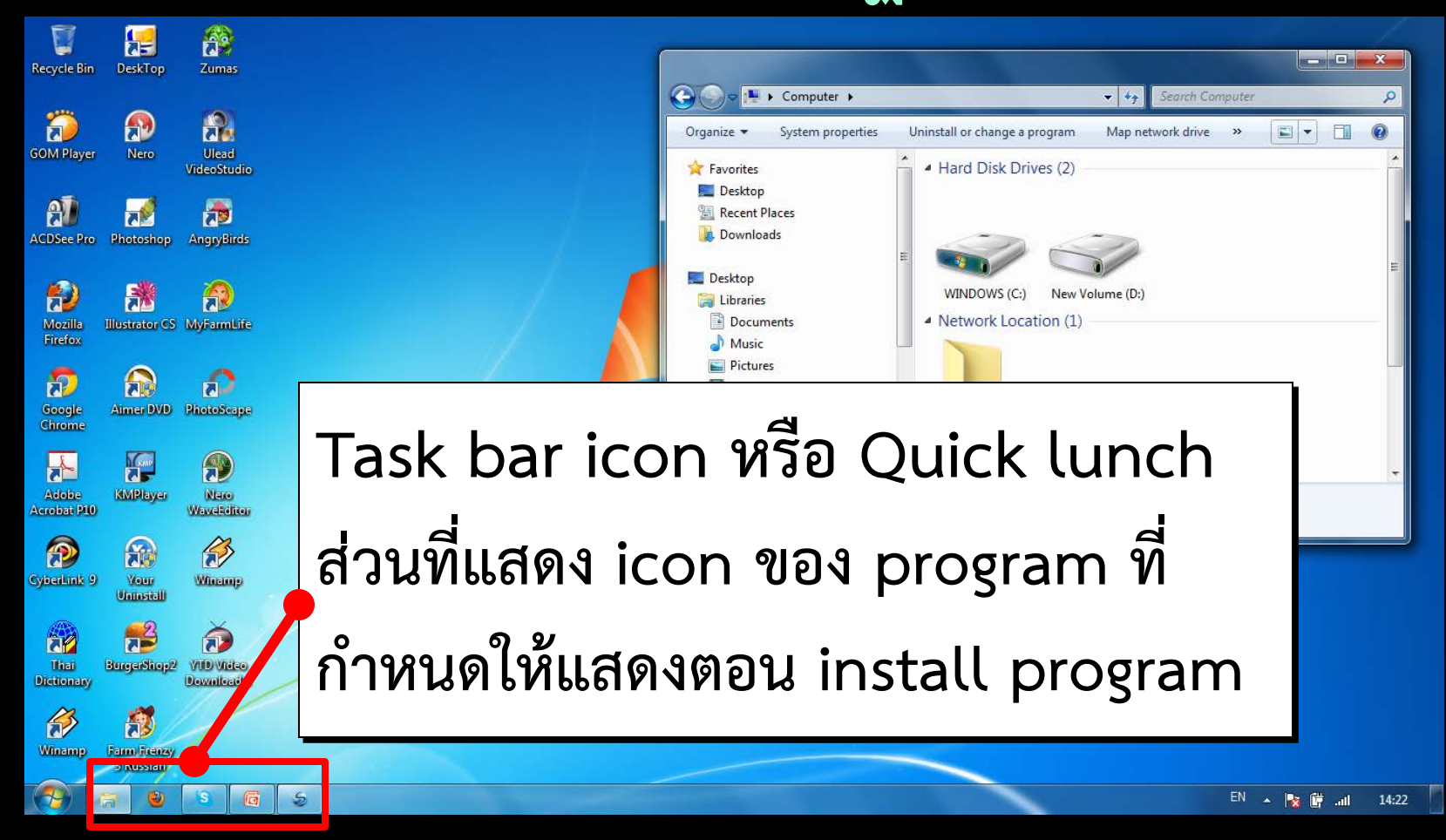

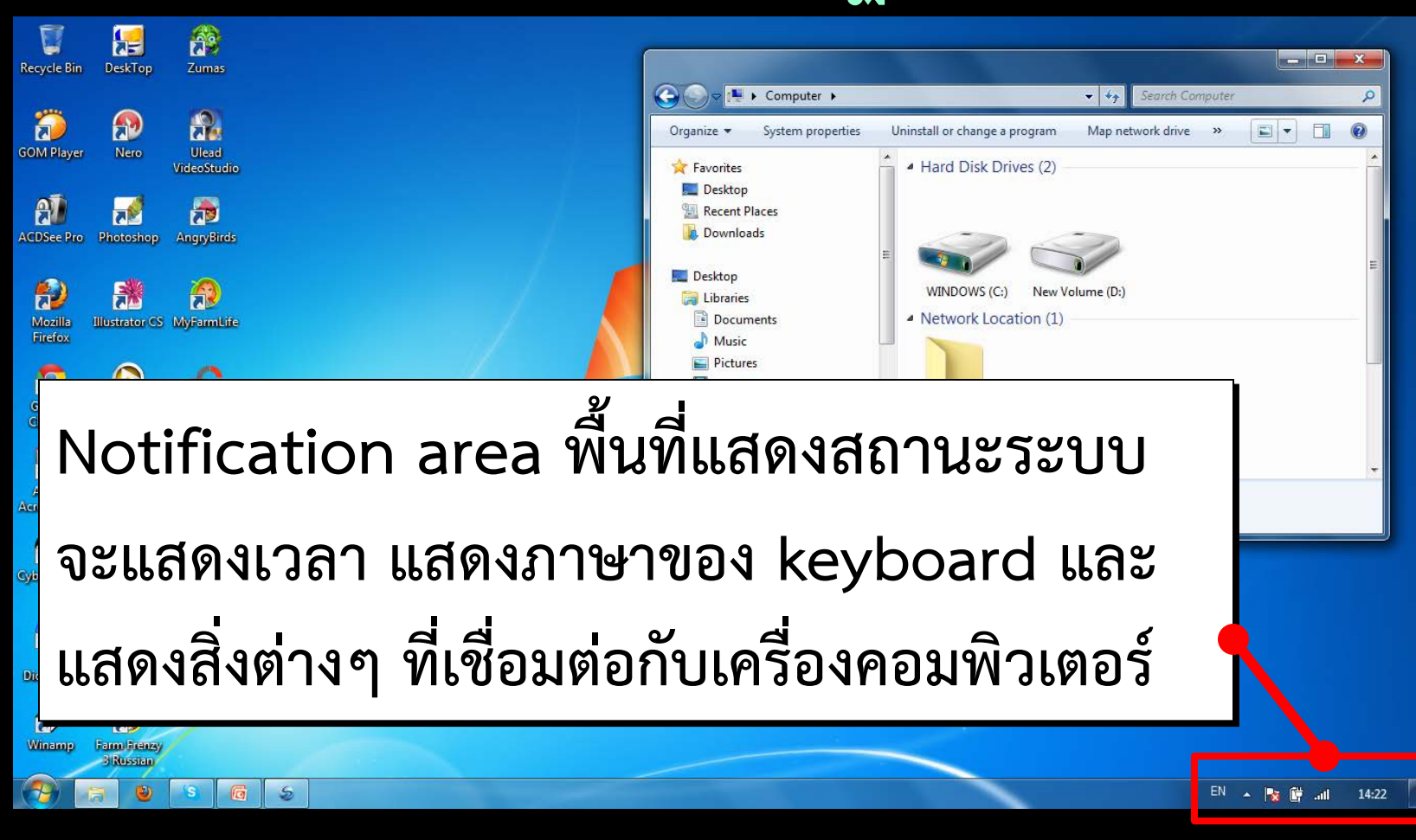

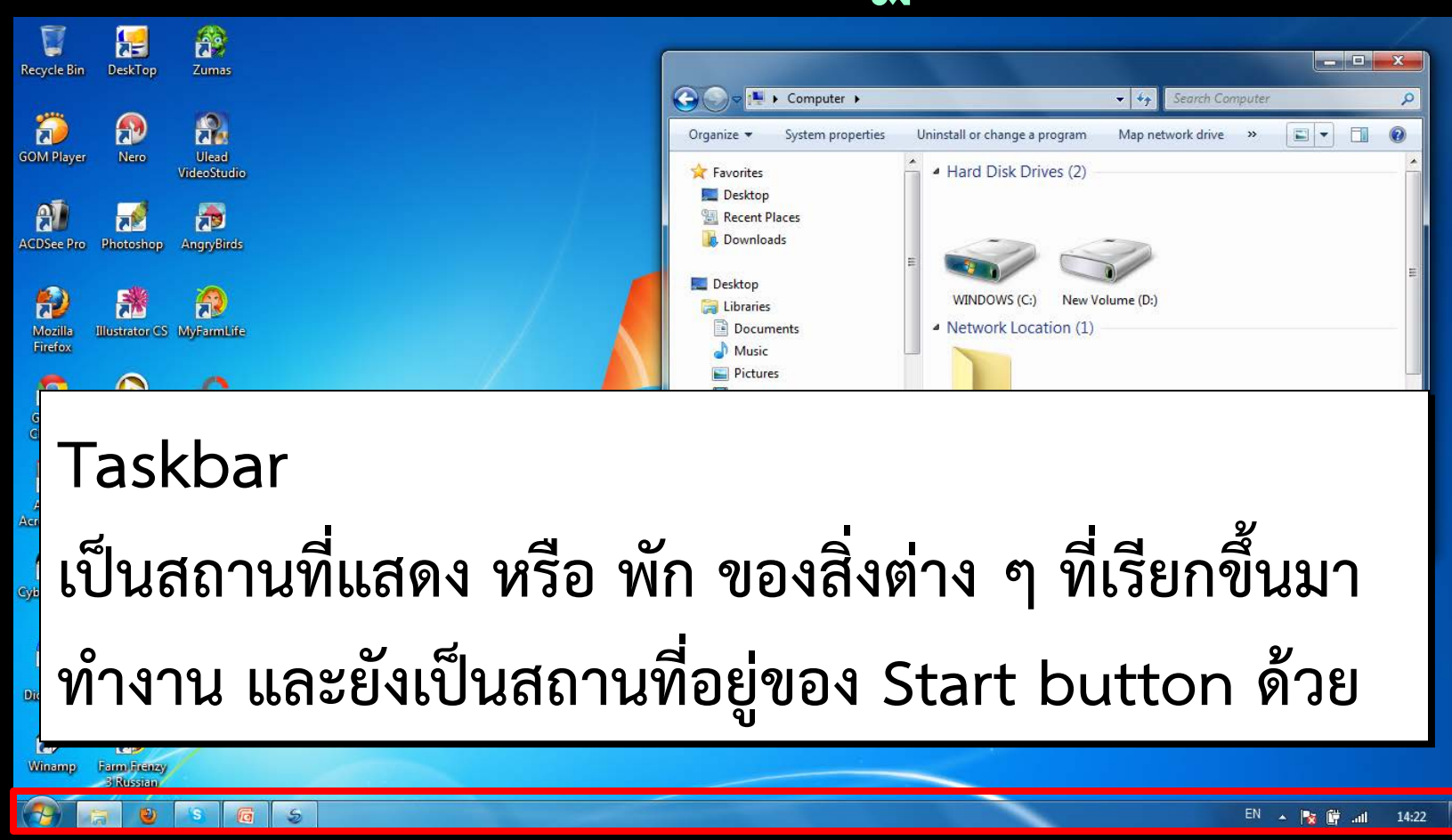

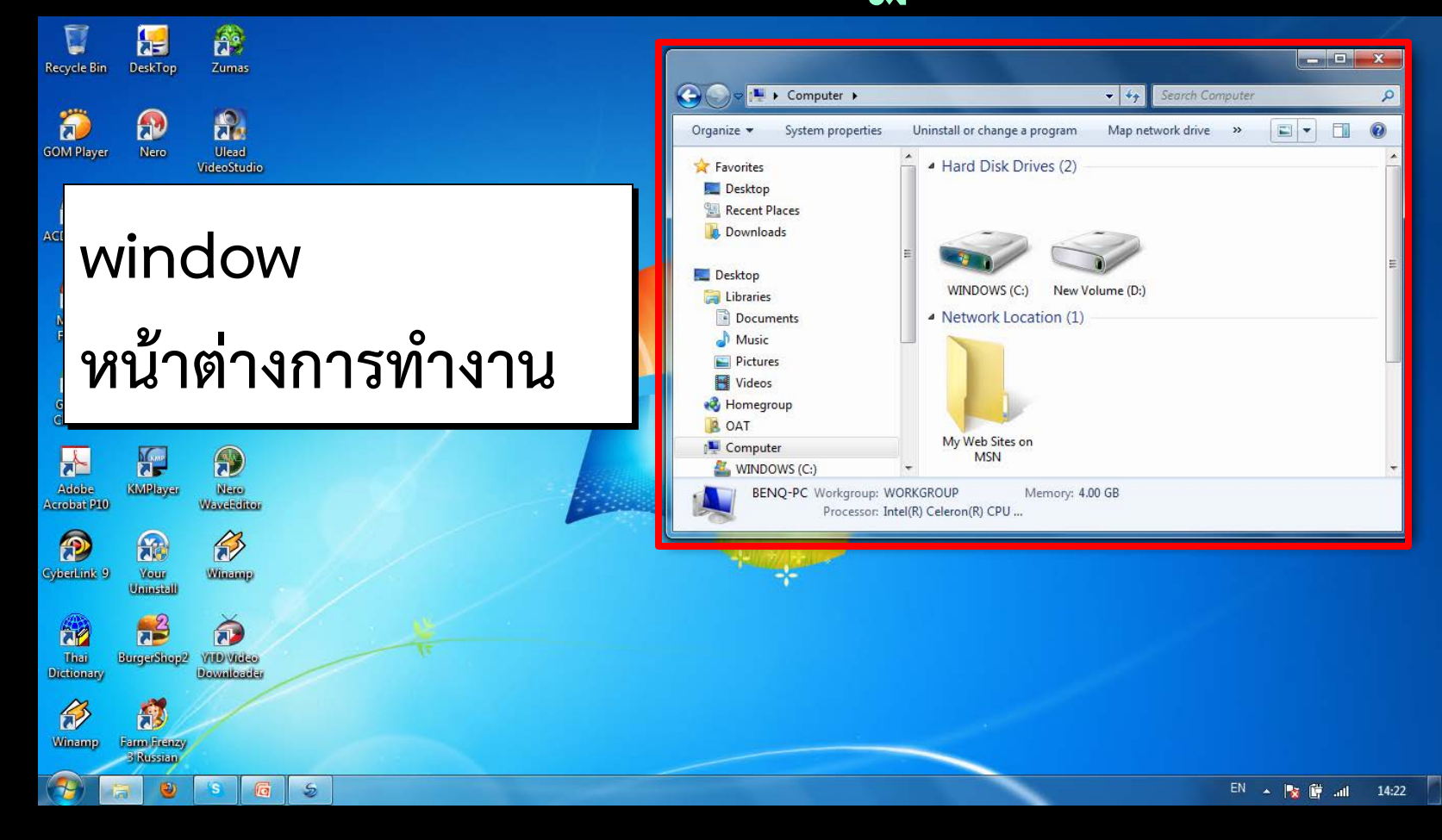

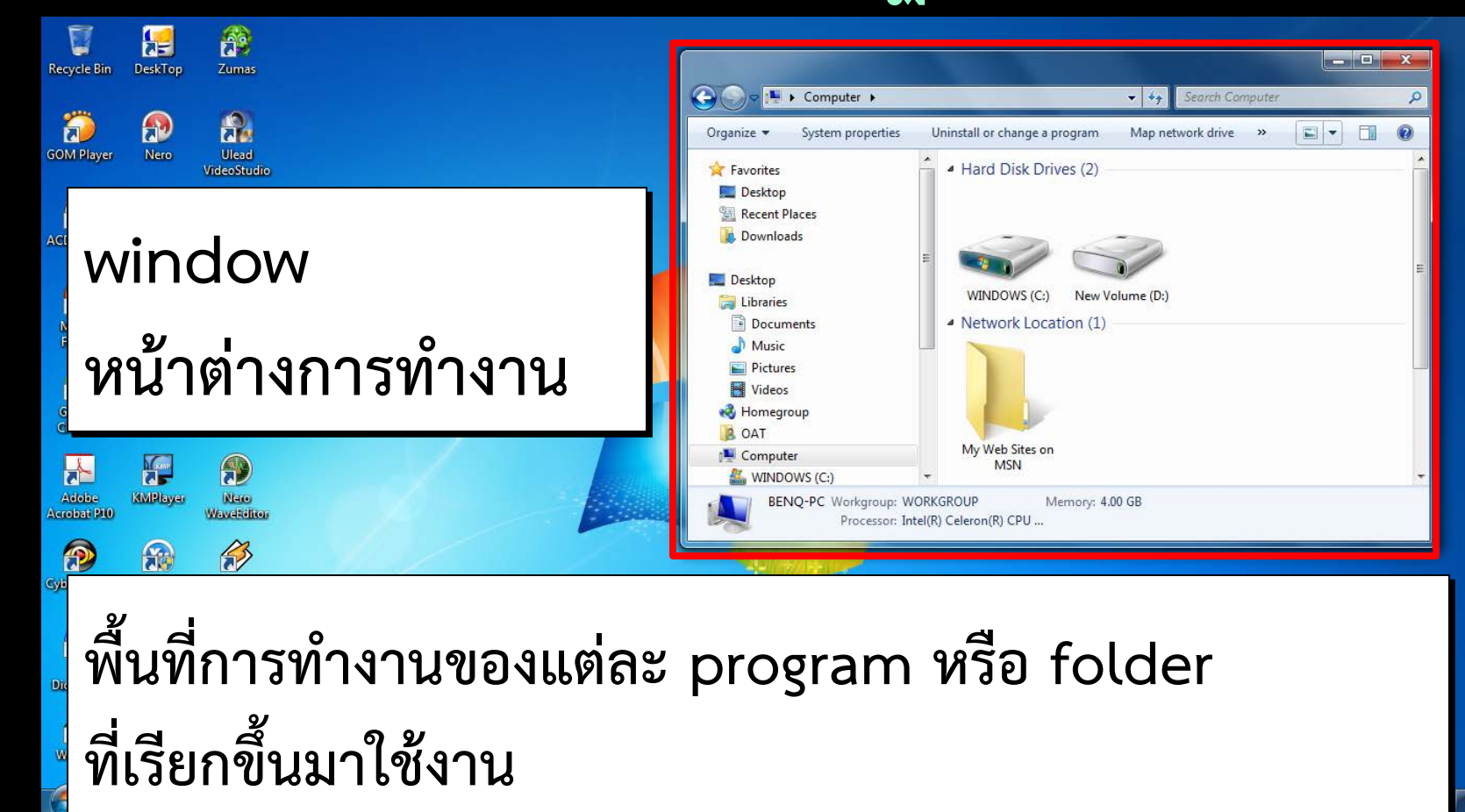

| 🚱 🍚 🖳 🕨 Computer 🕨                                                                 |                                                   | 👻 🍕 Search Compute  | er P        |  |
|------------------------------------------------------------------------------------|---------------------------------------------------|---------------------|-------------|--|
| Organize 🔻 System properties                                                       | Uninstall or change a program                     | Map network drive » | ··· • • • • |  |
| Address bar ห<br>แสดงชื่อ และตำ<br>หรือ file ที่เรียก                              | เรือ title bar<br>แหน่งที่อยู่ของ<br>ขึ้นมาใช้งาน | I program           | folder      |  |
| E Pictures                                                                         | 🐠 Nero Scout                                      |                     |             |  |
| Nucos                                                                              |                                                   |                     |             |  |
| 📕 OAT                                                                              |                                                   |                     |             |  |
| Computer                                                                           |                                                   |                     |             |  |
| 🖀 WINDOWS (C:)                                                                     |                                                   |                     |             |  |
| BENQ-PC Workgroup: WORKGROUP Memory: 4.00 GB<br>Processor: Intel(R) Celeron(R) CPU |                                                   |                     |             |  |

#### ส่วนประกอบของหน้าต่างการทำงา<mark>น wi</mark>ndow

|                                                                                    |                                                   |                   | L      |  | × |
|------------------------------------------------------------------------------------|---------------------------------------------------|-------------------|--------|--|---|
| 🕞 🕞 🗢 🔣 🕨 Computer 🕨                                                               |                                                   | 👻 🍫 Search Con    | nputer |  | ٩ |
| Organize 🔻 System properties                                                       | Uninstall or change a program                     | Map network drive | >> === |  | 0 |
| Minimize but <sup>-</sup><br>พัก window ม <i>า</i>                                 | ton<br>าไว้ที่ task bar                           |                   |        |  |   |
| Libraries Documents Music Pictures Videos Homegroup OAT Computer WINDOWS (C:)      | <ul> <li>Other (1)</li> <li>Nero Scout</li> </ul> |                   |        |  |   |
| BENQ-PC Workgroup: WORKGROUP Memory: 4.00 GB<br>Processor: Intel(R) Celeron(R) CPU |                                                   |                   |        |  |   |

|                                                                                    |                   |                               |                   |        |     | x |
|------------------------------------------------------------------------------------|-------------------|-------------------------------|-------------------|--------|-----|---|
| <b>€ • </b>                                                                        | ► Computer ►      |                               | ✓ ✓→ Search Con   | nputer |     | ٩ |
| Organize 🔻                                                                         | System properties | Uninstall or change a program | Map network drive | >>     | • 🗊 | 0 |
|                                                                                    |                   |                               |                   |        |     |   |
| Mayin                                                                              | nize hut          | ton                           |                   |        |     |   |
| Ινιαλιτι                                                                           |                   |                               |                   |        |     |   |
| ഖലറല                                                                               | window            |                               | ackton            |        |     |   |
| 00 10                                                                              | window            |                               | esklop            |        |     |   |
| Cibraries                                                                          |                   | Ny web sites on Misiv         |                   |        |     |   |
| Music                                                                              | ients             | 4 Other (1)                   |                   |        |     |   |
| E Picture                                                                          | s                 | 🙀 Nero Scout                  |                   |        |     |   |
| 📑 Videos                                                                           |                   |                               |                   |        |     |   |
| 🔞 Homegro                                                                          | oup               |                               |                   |        |     |   |
| B OAT                                                                              | ar                |                               |                   |        |     |   |
|                                                                                    | DWS (C:)          | -                             |                   |        |     |   |
| BENQ-PC Workgroup: WORKGROUP Memory: 4.00 GB<br>Processor: Intel(R) Celeron(R) CPU |                   |                               |                   |        |     |   |

| <b>€ ₽</b> | ▶ Computer ▶                         |                                              | ✓ <sup>4</sup> → Search Con | nputer |       | ٩   |
|------------|--------------------------------------|----------------------------------------------|-----------------------------|--------|-------|-----|
| Organize 🔻 | System properties                    | Uninstall or change a program                | Map network drive           | »      | ••• • | 1 🕡 |
|            |                                      |                                              |                             |        |       |     |
| Maxir      | nize but                             | ton                                          |                             |        |       |     |
|            |                                      | оо I I<br>9/ н                               |                             |        |       |     |
| จเยาย      | window                               | ให้เต็บเพื่บที่ ปล                           | eskton                      |        |       |     |
| 0010       |                                      |                                              |                             |        |       |     |
| Cibraries  |                                      | INIY WED SILES ON IVISIN                     |                             |        |       |     |
|            |                                      |                                              |                             |        |       |     |
| Resto      | re down                              | button                                       |                             |        |       |     |
|            | ງ 2                                  |                                              |                             |        | ••••• |     |
| ี่ ยอ MI   | ndow เห                              | ขนาดเสกสง ข                                  | นาดเทาก                     | บก     | อนขะ  | าย  |
| a wind     | OWS (C:)                             | <b>v</b>                                     |                             |        |       |     |
| BEI        | NQ-PC Workgroup: W<br>Processor: Int | DRKGROUP Memory: 4.0<br>el(R) Celeron(R) CPU | 00 GB                       |        |       |     |

| 🚱 🝚 🗢 🖳 🕨 Computer 🕨                                                                                                    | ✓ 4 Search Computer                                                                                          |  |  |  |
|----------------------------------------------------------------------------------------------------|----------------------------------------------------------------------------------------------------|--|--|--|
| Organize 🔻 System properties                                                                                                    | Uninstall or change a program 🛛 Map network drive 🚿 📰 👻 🚺 🚺                                                  |  |  |  |
| <ul> <li>★ Favorites</li> <li>■ Desktop</li> <li>™ Recent Places</li> <li>™ Downloads</li> </ul>                                                                                           | ์<br>Close button ปิด window                                                                                 |  |  |  |
| <ul> <li>Desktop</li> <li>Libraries</li> <li>Documents</li> <li>Music</li> <li>Pictures</li> <li>Videos</li> <li>Homegroup</li> <li>OAT</li> <li>Computer</li> <li>WINDOWS (C:)</li> </ul> | <ul> <li>Network Location (1)</li> <li>My Web Sites on MSN</li> <li>Other (1)</li> <li>Nero Scout</li> </ul> |  |  |  |
| BENQ-PC Workgroup: WORKGROUP Memory: 4.00 GB<br>Processor: Intel(R) Celeron(R) CPU                                                                                                    |                                                                                                    |  |  |  |